## **ORIENTAÇÕES BRUCELOSE E TUBERCULOSE PARA USO NO SDSA –**

## **REGISTRO DE EXAMES DE BRUCELOSE E TUBERCULOSE NO SDSA**

Tendo em vista as atualizações realizadas pela Celepar no SDSA, repassamos abaixo orientações sobre o uso das ferramentas disponíveis no SDSA. Após o usuário entrar com seu login e senha, na página inicial clicar no PROGRAMA DE BRUCELOSE E TUBERCULOSE.

| Coronel Vivida ~              |
|-------------------------------|
|                               |
| Consulta Exploração           |
|                               |
| strar Vacina                  |
| ıltar Vacina                  |
| es de Brucelose e Tuberculose |
|                               |
|                               |

Relatórios de Brucelose e Tuberculose

Requisição de Antígenos e Tuberculinas

Selecionar o município que foi realizada os exames, seguido de "Exames de Brucelose e Tuberculose", clicar em OK, o SDSA listará todos os criadores daquele município.

|                                  | PESQUISA EXP | LORAÇÃO PECUÁRIA - CORONEL VIVI   | DA                |               |
|----------------------------------|--------------|-----------------------------------|-------------------|---------------|
| Produtor                         | CNPJ/CPF     | Propriedade                       | Id<br>Propriedade | INCRA         |
| ABEL ZUCONELI DALPIVA            | 19260504953  | SDE                               | 141282075         | 7220570177872 |
| ABRELINO POLACHINI               | 19679955915  | LOTE 17 NUCLEO BARRO PRETO        | 141282066         | 7220570175152 |
| ACASSIO ECKER                    | 05356604998  | Lote 41 42 e 43 CI Guabiroba      | 142019302         |               |
| ADAIR BARBOSA DE<br>OLIVEIRA     | 00370587979  | FAZENDA PALMEIRINHA               | 142030381         | 7220570010749 |
| ADAIR BUSANELLO                  | 03820642919  | PT LOTE 58 NUCLEO BARRO PRETO     | 141281948         | 7220570151059 |
| ADAO CELSO ALVES DA<br>CUNHA     | 21348120959  | NT                                | 141282120         | 7220570186359 |
| ADÃO DE SOUZA GUTOSKI            | 02676272977  | PT LT 7 Nucleo Retiro Do Pinhal   | 142019494         |               |
| ADAO FERREIRA<br>MONTEIRO        | 43511740991  | NT                                | 141281648         | 7220570090599 |
| ADAO KANIGOSKI                   | 00656396938  | LOTE 41 GL SÃO LUIZ               | 141282192         | 7220570200874 |
| ADAO MARTINS DE<br>ALENCAR       | 24300977968  | SDE                               | 141281813         | 7220570121141 |
| ADAO PAZ DE OLIVEIRA             | 46534415968  | sde                               | 141281921         | 7220570144273 |
| ADAO RIBEIRO DOS<br>SANTOS       | 62019465949  | SDE                               | 141281457         | 7220570052743 |
| ADAO SAUL FARINA                 | 13755129949  | NT                                | 141281637         | 7220570088268 |
| ADECIR CARDOSO DE<br>OLIVEIRA    | 21347727949  | NT                                | 141282415         | 7220570264767 |
| ADELAR FISTAROL<br>GRANDO        | 24275794915  | LOTES 06, 07 E 07-A NCL JACUTINGA | 141352002         | 9500255659036 |
| ADELAR LOREGIAN                  | 96612584904  | SDE                               | 141360121         | 9500924974368 |
| ADELAR RODRIGUES                 | 03983691943  | AREA INDÍGENA                     | 142013110         |               |
| ADELINA ANTONIA MERLIN<br>MULLER | 01476274940  | LOTE 91 NCL JACUTINGA             | 141281364         | 7220570028443 |
| ADELINO BABINSKI<br>PETKOVICZ    | 46532129968  | NT                                | 141281470         | 7220570055173 |
| ADELINO INACIO DE LIMA           | 58825266049  | NT                                | 141282466         | 7220570276420 |
| ADELINO SILVEIRA BORGES          | 19267410997  | NT                                | 141282327         | 7220570237875 |
| ADELIO ANTONIO SANDRI            | 66345650900  | SITIO - SANDRI                    | 141281887         | 7220570137226 |

Selecionar o nome do criador observando o nome da propriedade. Escolher a espécie animal e clicar em cadastrar.

|                                   |       |          | ATES          | TADO DE REALIZA                     | IÇÃO DE         | TESTES DE B | RUCE      | LOSE                             | E E TUBE              | RCULOSE                       |                  |                         |                         |        |    |  |
|-----------------------------------|-------|----------|---------------|-------------------------------------|-----------------|-------------|-----------|----------------------------------|-----------------------|-------------------------------|------------------|-------------------------|-------------------------|--------|----|--|
| Proprietário:                     | AD    | ELAR FI  | STAROL GRANDO |                                     | Propriedade: L4 |             |           |                                  | 06, 07 E 07           | -A NCL JACUT                  | Inscr. Estadual: |                         |                         |        |    |  |
| Município:                        | Cor   | onel Viv | ida           |                                     | Estado:         |             | P         | ARAN                             | A                     |                               |                  | Nº Certificado:         |                         |        |    |  |
| Total de animais existentes:      | 35    |          |               |                                     | Regime de       | e Criação:  | :         | Selec                            | cione                 | ~                             |                  | Espécie                 | Animal:                 | BOVINA |    |  |
| Motivo do teste:                  | От    | ânsito   | 🔿 Aglomeração | 🔿 Certificação de p                 | ropriedade l    | ivre O Cert | tificação | o de pi                          | ropriedade            | monitorada                    | O out            | tro                     |                         |        |    |  |
|                                   |       |          |               |                                     |                 |             |           |                                  |                       |                               |                  |                         |                         |        |    |  |
| Nº de testes para brucelo         | se: 0 |          |               | Data da colheita:<br>(DD/MM/AAAA)   |                 |             |           |                                  |                       | Data do teste<br>(DD/MM/AAAA) | 21               |                         |                         |        |    |  |
| Nº de testes para<br>tuberculose: | 0     |          | ]             | Data de inoculação:<br>(DD/MM/AAAA) |                 |             |           | Data de leitura:<br>(DD/MM/AAAA) |                       |                               | ra:              |                         |                         |        |    |  |
|                                   |       |          |               |                                     |                 |             |           |                                  |                       |                               |                  |                         |                         |        |    |  |
| AAT:                              | 0     | Labo     | oratório:     | Nenhum                              |                 |             |           | ~                                | Partida:<br>(9999/AAA | A)                            |                  | C<br>(                  | Data de fab<br>MM/AAAA) | ricaçã | 0: |  |
| PPD bovino:                       | 0     | Labo     | oratório:     | Nenhum                              |                 |             |           | <                                | Partida:<br>(9999/AAA | A)                            |                  | Data de fa<br>(MM/AAAA) |                         | ricaçã | 0: |  |
| PPD aviário:                      | 0     | Labo     | oratório:     | Nenhum                              | nhum            |             |           |                                  |                       | A)                            |                  | [                       | Data de fab<br>MM/AAAA) | ricaçã | 0: |  |
|                                   |       |          |               |                                     | _               |             |           |                                  |                       |                               |                  |                         |                         |        |    |  |

Gravar

Legenda Brucelose Tuberculose

Selecionar o Regime de Criação entre; Confinado, Semi-Confinado ou Extensivo.

Selecionar o Motivo de Teste: Trânsito, Aglomeração, Certificação de propriedade livre ou outro

Registrar o N° de animais testados para brucelose, Data da Colheita (DD/MM/AAAA), Data do teste (DD/MM/AAAA).

Registrar o n° de testes para tuberculose, Data da inoculação (DD/MM/AAAA), Data da leitura (DD/MM/AAAA). Tendo o cuidado de registrar a leitura 72 horas após a inoculação.

Registrar as informações dos insumos utilizados, selecionando o Laboratório, Partida e data de fabricação de cada insumo. Informar todos os insumos utilizados para tuberculinização, se Tuberculina Bovina ou Tuberculina Bovina e Tuberculina Aviária.

Próximo passo, lançamento dos animais examinados:

Identificar os animais examinados registrando, número, sexo, idade em meses e raça (escolher a raça selecionando nas opções). Registrar o resultado do exame para aquele animal nas opções;

Exames para brucelose: AAT – resultado Reagente ou Não Reagente

Exame Tuberculose, identificar se TCS ou TPC, o SDSA abre o campo abaixo para registrar TCS, TCC ou TPC.

Para os registros de resultado Reagente, Inconclusivo ou Positivo, abrirá na coluna "Destino dos Reagentes" onde tem a opção Reteste, Encaminhado para abate sanitário, sacrificado.

|                                   |       |                        | ATESTAD      | O DE              | REALIZAÇÃ             | O DI                     | E TEST             | ES DE I  | BRUCE     | LOSE E T                        | UBEF   | CULOS      | E      |              |               |         |                                                                                                    |
|-----------------------------------|-------|------------------------|--------------|-------------------|-----------------------|--------------------------|--------------------|----------|-----------|---------------------------------|--------|------------|--------|--------------|---------------|---------|----------------------------------------------------------------------------------------------------|
| Proprietário:                     | ADEL  | ADELAR FISTAROL GRANDO |              |                   | Pr                    | Propriedade: LOTES 06, ( |                    |          |           | 5 06, 07 E 07-A NCL JACUTINGA I |        |            |        | . Estadual:  |               |         |                                                                                                    |
| Município:                        | Coro  | nel Vivida             |              |                   | Es                    | stado:                   |                    |          |           | PARANA                          |        |            |        | Nº C         | ertificado:   | 302609  |                                                                                                    |
| Total de animais existentes:      | 35    |                        |              |                   | Re                    | egime                    | de Criaç           | ;ão:     |           | Extensivo                       |        |            |        | Espéc        | cie Animal:   | BOVINA  | A Contraction of the second second se |
| Motivo do teste:                  | Trân  | isito 🔿 Agla           | omeração     | 🔾 Ce              | rtificação de prop    | prieda                   | ade livre          | 0        | Certifica | ção de pro                      | prieda | de monitor | ada    | 0 <b>O</b> u | tro           |         |                                                                                                    |
| Nº de testes para brucelose:      | 5     |                        |              | Data da colheita: |                       |                          | 12/10/20           | 20       |           |                                 | [      | )ata do te | ste:   |              | 12/10/2020    |         |                                                                                                    |
| Nº de testes para<br>tuberculose: | 3     |                        |              | Data de           | Data de inoculação: 1 |                          |                    | 020      |           |                                 | 0      | Data de le | itura: |              | 15/10/2020    |         |                                                                                                    |
| AAT:                              | 5 1   | aboratório:            |              | IB INST           | TTUTO BIOLOG          | ICO                      |                    | Partida: |           |                                 | 0002/  | 2020       |        | Data o       | de fabricação | 0:      | 03/2020                                                                                                    |
| PPD bovino:                       | 3 1   | aboratório:            |              | IB INST           | TTUTO BIOLOG          | ICO                      |                    | Partida: |           |                                 | 0001/  | 2020       |        | Data o       | de fabricação | 0:      | 05/2020                                                                                                    |
| PPD aviário:                      | 2 1   | aboratório:            |              | IB INST           | TTUTO BIOLOG          | ICO                      |                    | Partida: |           |                                 | 0001/  | 2020       |        | Data o       | de fabricação | 0:      | 02/2020                                                                                                    |
|                                   |       |                        | Ī            | <u>po do</u>      | Exame: Bru            | celo                     | se e Ti            | ubercul  | ose Bo    | vina e A                        | viaria | 1          |        |              |               |         |                                                                                                    |
|                                   |       |                        |              |                   | Ide                   | entif                    | icação             | do Ani   | imal      |                                 |        |            |        |              |               |         |                                                                                                    |
| Número                            |       |                        |              | Sexo              |                       |                          | Idad               | e (Meses | 9         | Raça                            |        |            |        |              |               |         |                                                                                                    |
|                                   |       |                        |              | Sele              | cione 🗸               |                          | 1                  |          |           | OC -                            | Outr   | os Cruza   | mentos |              | ~             |         |                                                                                                    |
| Resu                              | ltado | Brucelose              |              |                   | R                     | Resu                     | ltado <sup>·</sup> | Tubercu  | ulose     | О тсs                           | (      | трс        |        |              | Desting       | o dos B | logantes                                                                                                    |
| AAT                               | 2     | -ME                    | FC           |                   | TCS                   |                          |                    | тсс      |           |                                 | TPC    |            |        |              | Destint       | uus r   | cayences                                                                                                    |
| Nenhum ~                          | N     | io Informar            | Não Informar |                   | Não Informar          |                          |                    | Nenhu    | m         | ~                               | Nen    | hum        | $\sim$ | Não          | Informar      |         |                                                                                                    |

|     |        | Iden  | tificação | do Animal             | Result       | ado Brucelos | e      | Resul        | tado Tuberculo | ose     |                       | ~       |  |
|-----|--------|-------|-----------|-----------------------|--------------|--------------|--------|--------------|----------------|---------|-----------------------|---------|--|
| Qtd | Numero | Sexo  | Idade     | Raça                  | AAT          | 2-ME         | FC     | TCS          | TCC            | TPC     | Destino dos Keagentes | x       |  |
|     | 264    | Femea | 76        | NE-Nelore             | Não Reagente | ******       | ****** | Inconclusivo | *******        | ******* | Reteste               | Excluir |  |
|     | 651    | Femea | 94        | JE-Jersey             | Reagente     | ******       | ****** | Negativo     | *******        | ******* | Reteste               | Excluir |  |
| 1   | 3296   | Macho | 96        | JE-Jersey             | Não Reagente | ******       | ****** | *******      | Negativo       | ******* | *********             | Excluir |  |
| ł.  | 004    | Femea | 120       | OC-Outros Cruzamentos | Não Reagente | ******       | ****** | *******      | *******        | ******* | *******               | Excluir |  |
| ;   | 842    | Femea | 72        | OC-Outros Cruzamentos | Não Reagente | ******       | ****** | *******      | *******        | ******* | *********             | Excluir |  |
|     |        |       |           |                       |              |              |        |              |                |         |                       |         |  |

Incluir

Após a finalização dos registros, o sistema questiona se as informações estão corretas para que você revise, caso necessite de correção, clicar na última coluna "Excluir" que apaga apenas o registro desejado.

Estando tudo correto, dar prosseguimento para finalização do Atestado que aparecerá no seguinte formato;

|                |                        |              |         |        | ATESTAL               | DO DE   | REALIZAÇÃO          | D DE T      | IESTI       | E <mark>S</mark> DE | BRUCELO      | DSE E TI    | UBER               | CULOSE              |                |               |          |              |
|----------------|------------------------|--------------|---------|--------|-----------------------|---------|---------------------|-------------|-------------|---------------------|--------------|-------------|--------------------|---------------------|----------------|---------------|----------|--------------|
| Propr          | ietário:               |              | AD      | AO S   | AUL FARINA            |         | Pro                 | opriedad    | de:         |                     | N            | т           |                    |                     | Inscr          | . Estadual:   |          |              |
| Munic          | ípio:                  |              | Cor     | ronel  | Vivida                |         | Esta                | Estado: P/  |             | PARANA              |              | Nº C        | Nº Certificado:    |                     |                |               |          |              |
| Total (        | de animais exis        | tentes:      | 4       |        |                       |         | Reg                 | gime de     | e Criaç     | ão:                 | E            | xtensivo    |                    |                     | Espé           | cie Animal:   | BOVINA   |              |
| Motiv          | o do teste:            |              | ⊖ Tri   | ânsito | Aglomeração           | () Ce   | rtificação de propr | riedade     | livre       | C                   | Certificaçã  | io de prop  | oriedad            | e monitorada        | Ο Οι           | itro          |          |              |
| Nº de          | testes para            | brucelose    | 2       |        |                       | Data d  | a colheita:         | 29/         | /11/20:     | 16                  |              |             | D                  | ata do teste:       |                | 30/11/2016    |          |              |
| Nº de<br>tuber | testes para<br>culose: |              | 2       |        |                       | Data d  | a de inoculação: 2  |             | /11/20:     | 16                  |              |             | D                  | ata de leitura:     |                | 02/12/2016    |          |              |
| AAT:           |                        |              | 2       | Lab    | oratório:             | IB INST | TITUTO BIOLOGIO     | CO Partida: |             | a:                  | 0001/2016    |             | Data de fabricação |                     | io: 05/2016    |               |          |              |
| PPD            | ovino:                 |              | 2       | Lab    | oratório:             | IB INST | TITUTO BIOLOGIO     | со          | CO Partida: |                     | a:           | 0002/2016   |                    | Data de fabricação: |                | :             | 05/2016  |              |
| PPD            | aviário:               |              | 0       | Lab    | oratório:             |         |                     |             |             | Partida:            |              |             |                    |                     |                | de fabricação |          |              |
|                |                        | Ide          | ntifica | ção d  | do Animal             |         | Res                 | sultado     | Bruc        | elose               |              |             | Res                | ultado Tuberculo    | se             | -             |          |              |
| Qtd            | Numero                 | Sexo         | Ida     | de     | Raça                  |         | AAT                 |             | 2-M         | E                   | FC           | т           | s                  | TCC                 | TPO            | - D           | estino d | os Reagentes |
| 1              | 054                    | Femea        | 72      |        | OC-Outros Cruzamentos |         | Não Reagente        | ***         | *****       | *                   | *****        | ******      | **                 | *******             | Negativo ***** |               | ******   |              |
| 2              | 055                    | Femea        | 84      |        | OC-Outros Cruzamentos |         | Não Reagente        | ***         | *****       | *                   | *****        | ******      | **                 | *******             | Negativo       | *****         | ******   |              |
| Local          | e Data: Coron          | el Vivida, O | 2/12/20 | 016    |                       |         | Exame válido até:   | 28/01/3     | 2017 (      | (60 dias            | da data de ( | colheita ou | u inocu            | lação)              |                |               |          |              |
| Assina         | tura e carimbo         | o do médio   | o veter | inário | o habilitado          |         | CRMV Nº: PR3360     | D           |             |                     |              | Nº Habili   | tação:             | 416/2005            |                |               |          |              |
|                |                        |              |         |        |                       |         |                     |             |             |                     |              |             |                    |                     |                |               |          |              |

Para imprimir, aperte simultaneamente as teclas "Control" e "p", lembre-se de escolher a orientação da página: retrato.

Deverão ser impressas 3 páginas, sendo 1 para o proprietário, 1 para seu arquivo e 1 para Ulsa da Adapar (somente quando houver animais reagentes ou inconclusivo ou positivo, e a comunicação à Ulsa deve ser em no máximo 24 horas do diagnóstico).

Para aquisição dos insumos, o MV preenche a **Requisição de Antígenos e Tuberculinas**, informando seus dados e endereço de email correto juntamente com a quantidade de insumos que deseja adquirir. Finaliza o pedido. A Requisição é encaminhada preenchida para o email informado.

## **OUTRAS INFORMAÇÕES:**

Os Atestados de Vacinação e Atestados de Realização de Testes de Brucelose e Tuberculose com erros, poderão ser excluídos pelo próprio médico veterinário emitente ou pelo FDA da Ulsa em até 30 dias da digitação. Os Atestados que estiverem incompletos, serão excluídos automaticamente do SDSA em 30 dias após a digitação dos mesmos.

Os registros excluídos do SDSA terão o estorno automático das doses de vacina ou insumos.

Mensalmente o médico veterinário habilitado deve apresentar na Ulsa o Relatório de brucelose e tuberculose, onde selecionando o período de tempo (um mês) o SDSA listará todas aos produtores e propriedade que ele efetuou a vacinação contra brucelose.

| Selecione somente uma pesquisa: |                                |
|---------------------------------|--------------------------------|
| Pesquisa por:                   |                                |
| Municipio das Propriedades      | Coronel Vivida ~               |
| Pesquisa por:                   |                                |
| Id / INCRA da Propriedade       | Consulta Exploração            |
| CNPJ / CPF do Produtor          |                                |
| $\bigcirc$ Cada                 | astrar Vacina                  |
| $\odot$ Cons                    | sultar Vacina                  |
| • Exar                          | nes de Brucelose e Tuberculose |
|                                 | ОК                             |
| Relatório                       | os de Brucelose e Tuberculose  |
| Requisiçã                       | io de Antígenos e Tuberculinas |

Dúvidas, entrar em contato com a Ulsa que lhe atende.